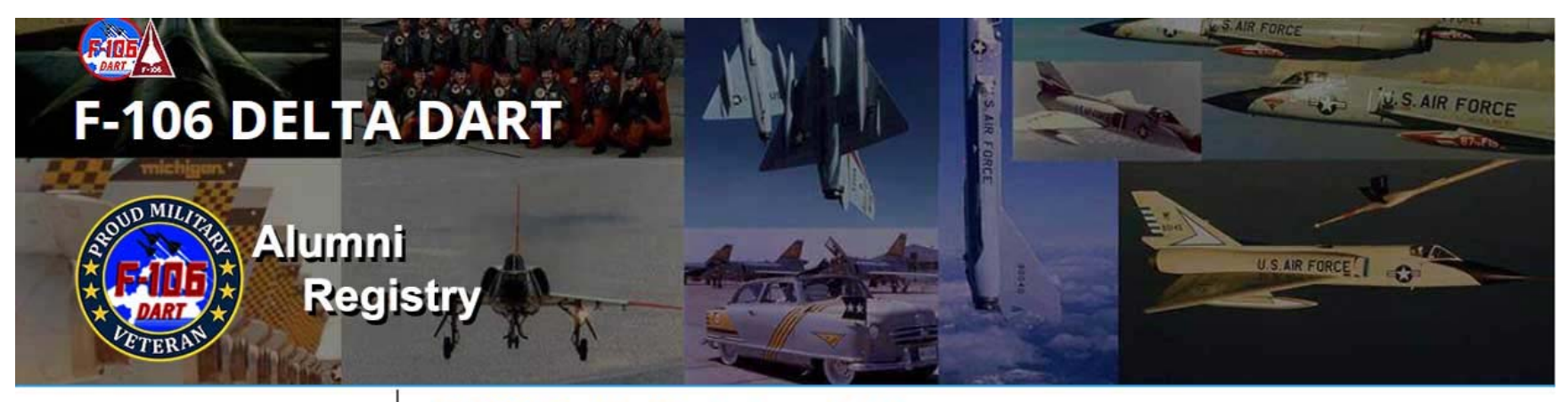

F-106 Delta Dart Association

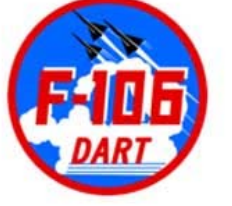

www.f-106deltadart.com

## **ALUMNI REGISTRY**

## How to Create Alumni Profiles

Date: 5 July 2021

Prepared By: Patrick McGee Creator, Owner, Administrator, Webmaster www.f-106deltadart.com

Creating your Alumni Registry profile is a 2-step process:

1

Step 1. Register a User Account

Step 2. Create your Alumni Profile

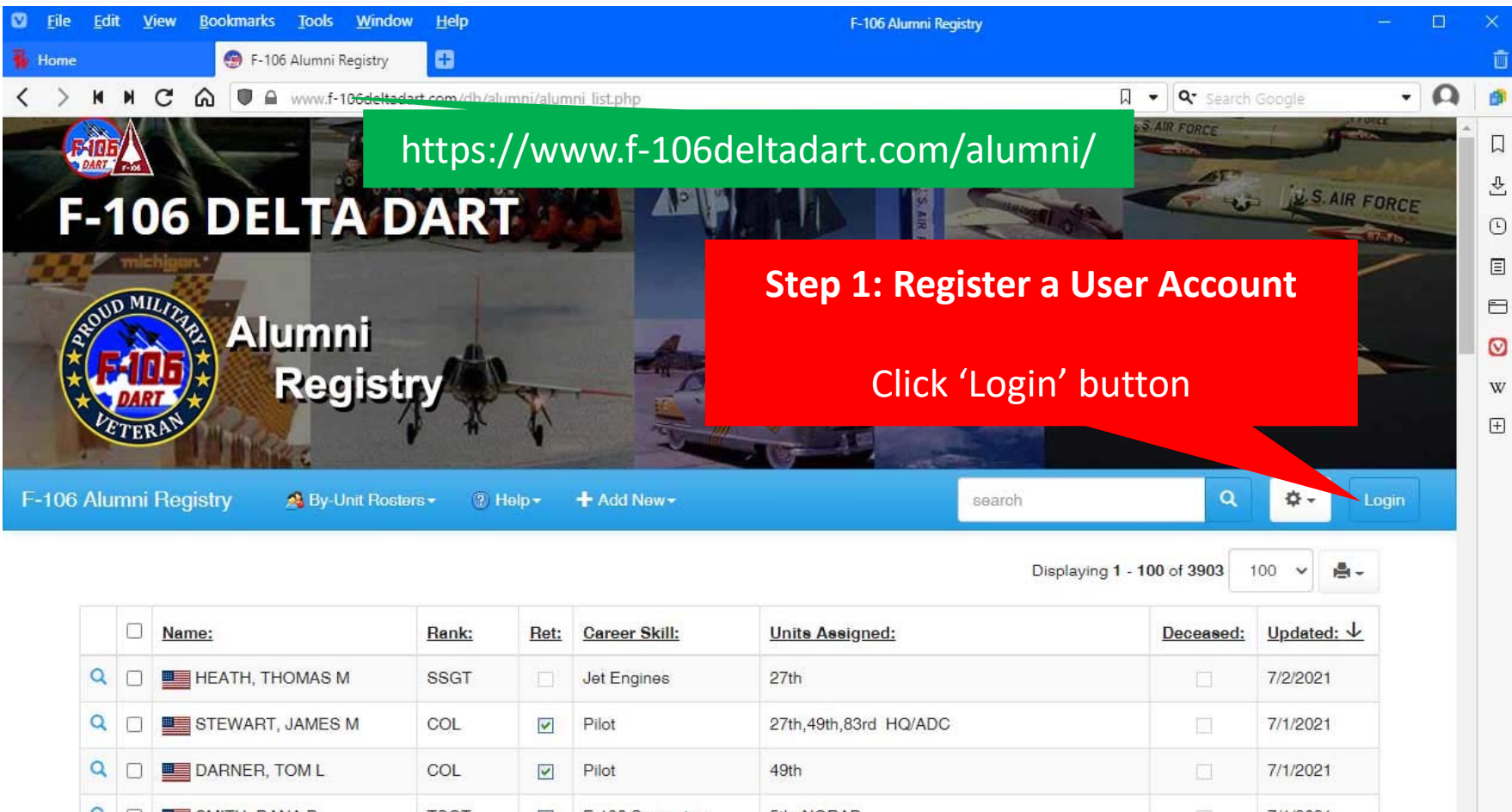

| ~ | 0 | HEATH, THOMAS M     | 0001  | 91-19    | Jet Engines     | 2701                  |   | 1/2/2021  |
|---|---|---------------------|-------|----------|-----------------|-----------------------|---|-----------|
| Q |   | STEWART, JAMES M    | COL   | ~        | Pilot           | 27th,49th,83rd HQ/ADC |   | 7/1/2021  |
| ٩ |   | DARNER, TOM L       | COL   | <b>V</b> | Pilot           | 49th                  |   | 7/1/2021  |
| Q |   | SMITH, DANA D       | TSGT  | ~        | F-106 Supporter | 5th NORAD             |   | 7/1/2021  |
| ٩ |   | MARCOTTE, JOHN C\   | LTCOL | ~        | Pilot           | 456th                 |   | 6/27/2021 |
| Q |   | FYHRIE, LEONARD J   | MSGT  |          | Crew Chief      | 11th,5th,87th         |   | 6/16/2021 |
| Q |   | BIGGERSTAFF, DEAN T | COL   | ~        | Pilot           | 159th                 | V | 6/15/2021 |
| Q |   | CLONINGER , DAVID R | MAJ   | ~        | Pilot           | 2nd,94th ADWC,IWS     |   | 6/15/2021 |
| Q |   | OTIS, GEORGE L      | N/A   | ~        | Pilot           | Convair               |   | 6/14/2021 |
| Q |   | SAMPSON, KENNETH B. | AMN   | <b>v</b> | Jet Engines     | 329th                 |   | 6/13/2021 |
| Q |   | MOBERG THOMAS F     | CAPT  | THE R    | Pilot           | 318th 49th 5th        |   | 6/13/2021 |

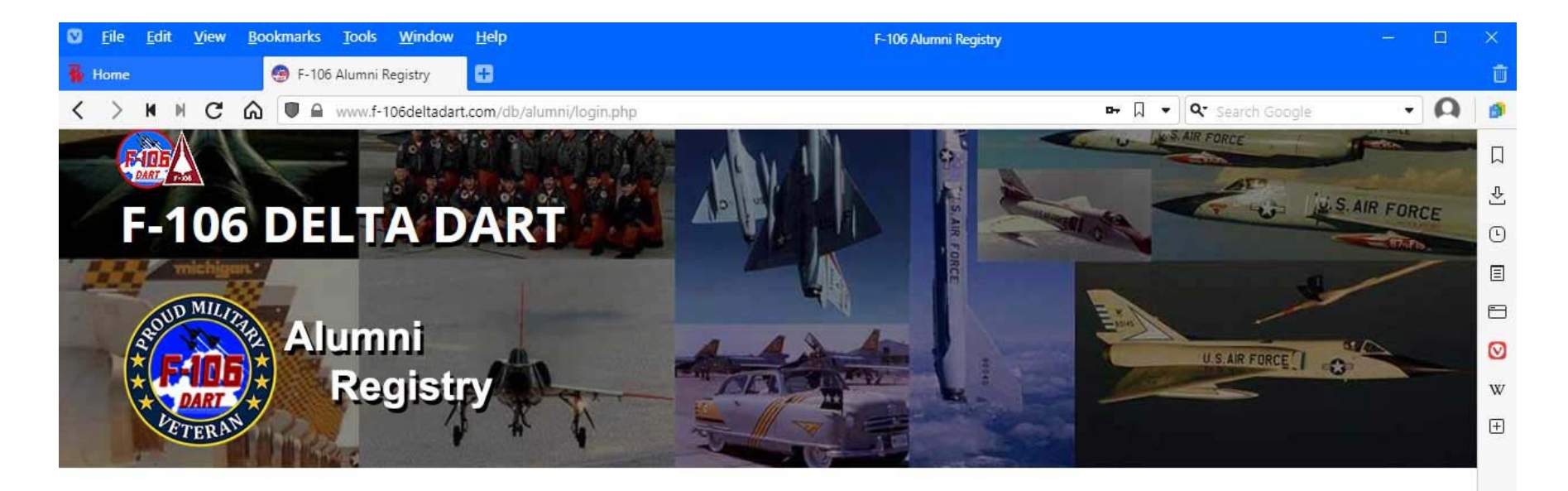

| Alumni Login   F-106 Delta Dart |                        |  |
|---------------------------------|------------------------|--|
| Username:                       |                        |  |
| Password:                       |                        |  |
| ☐ Remember me                   | Click 'Sign Up' button |  |
| Sign in Login as Guest          |                        |  |
| Forgot password? Sign Up        |                        |  |

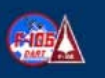

Copyright © F-106DeltaDart.com Founded 1998 - All Rights Reserved

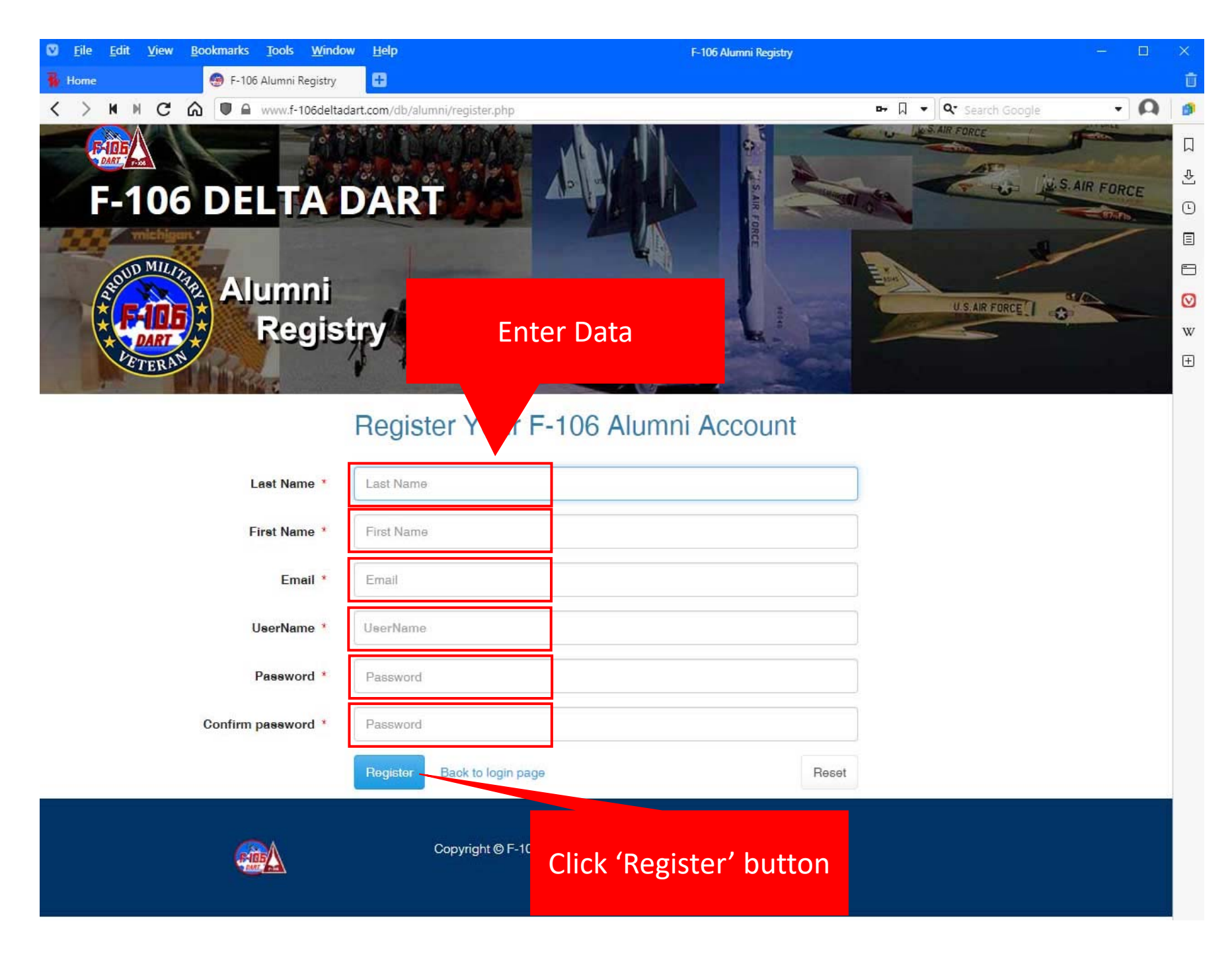

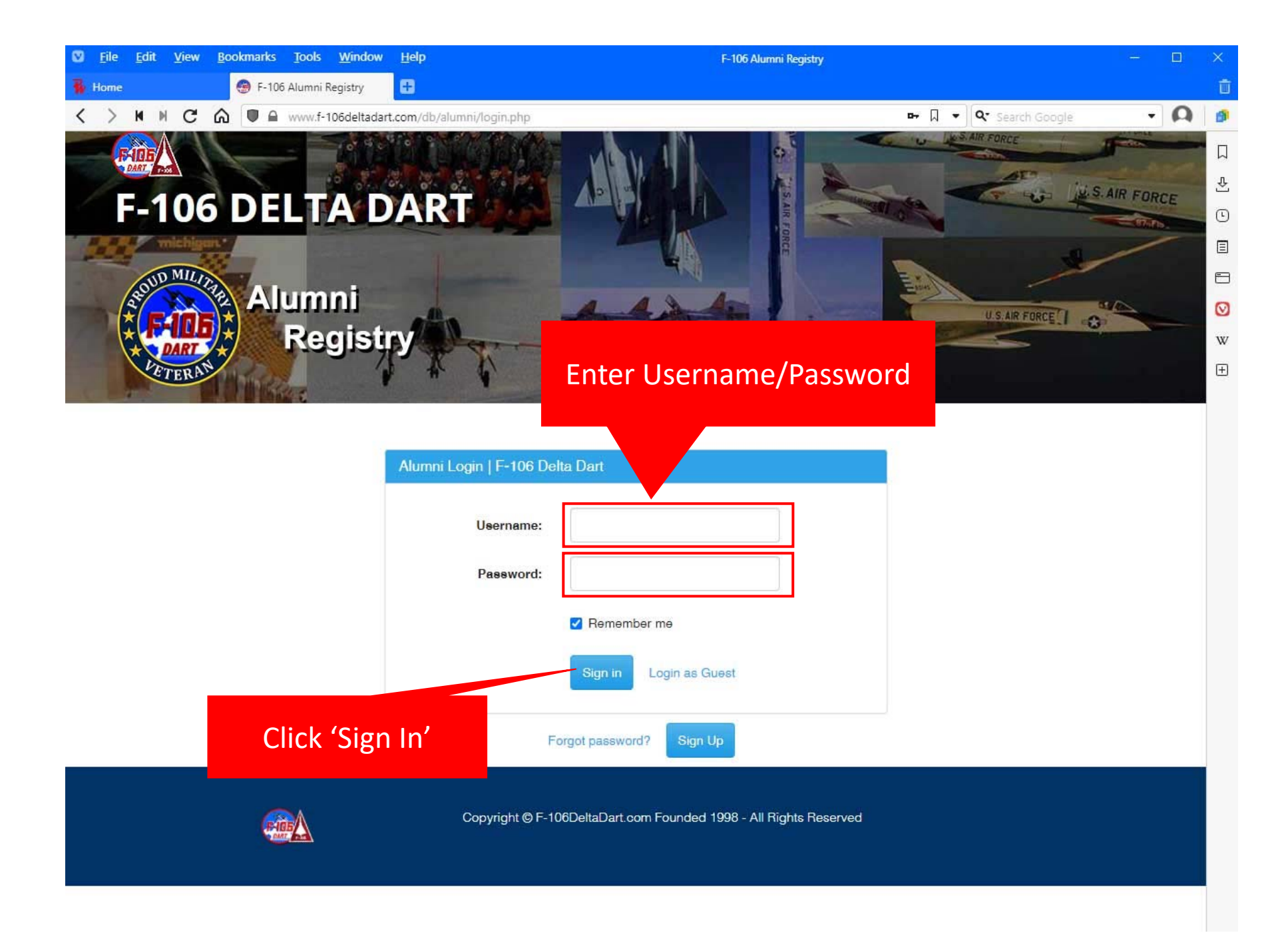

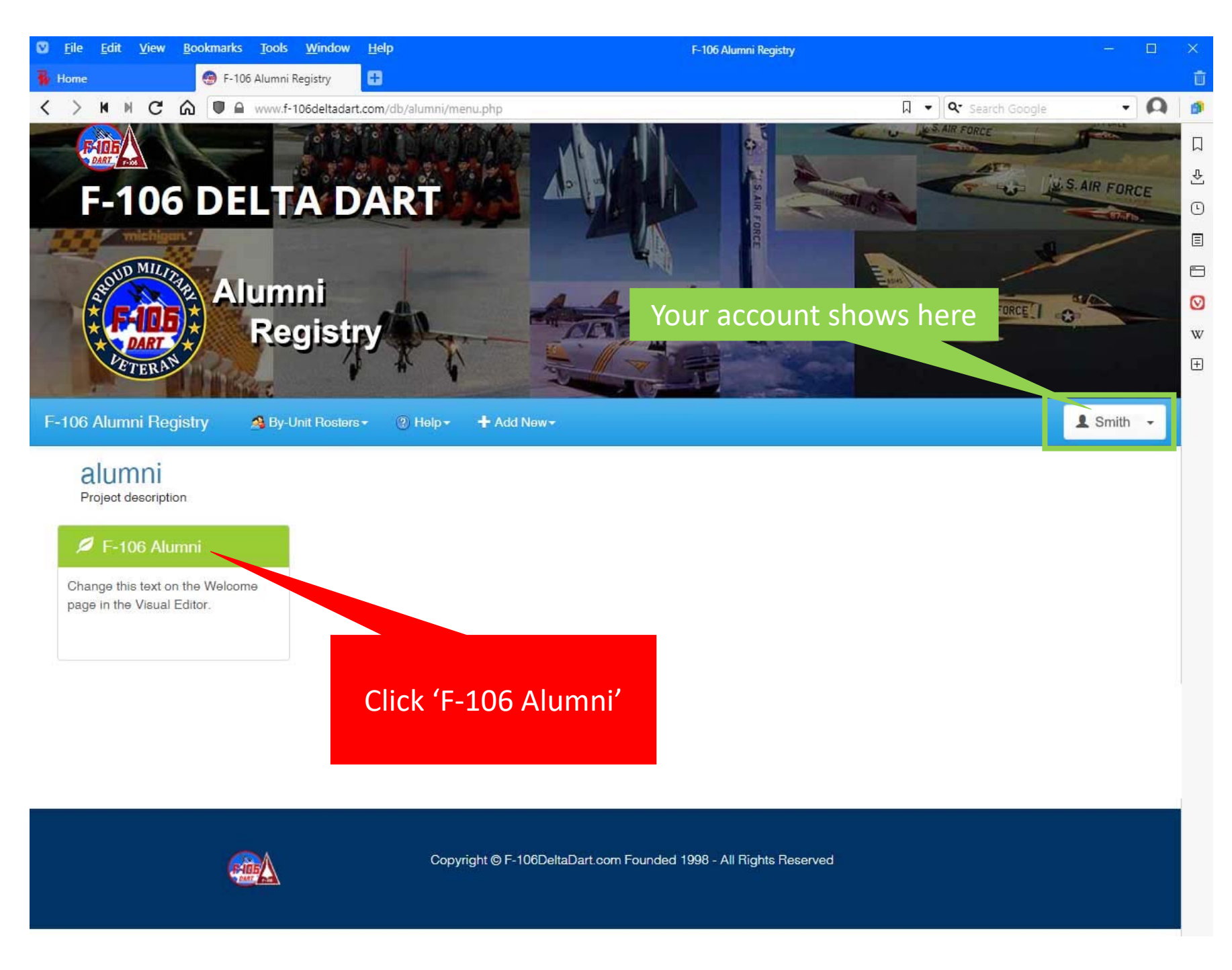

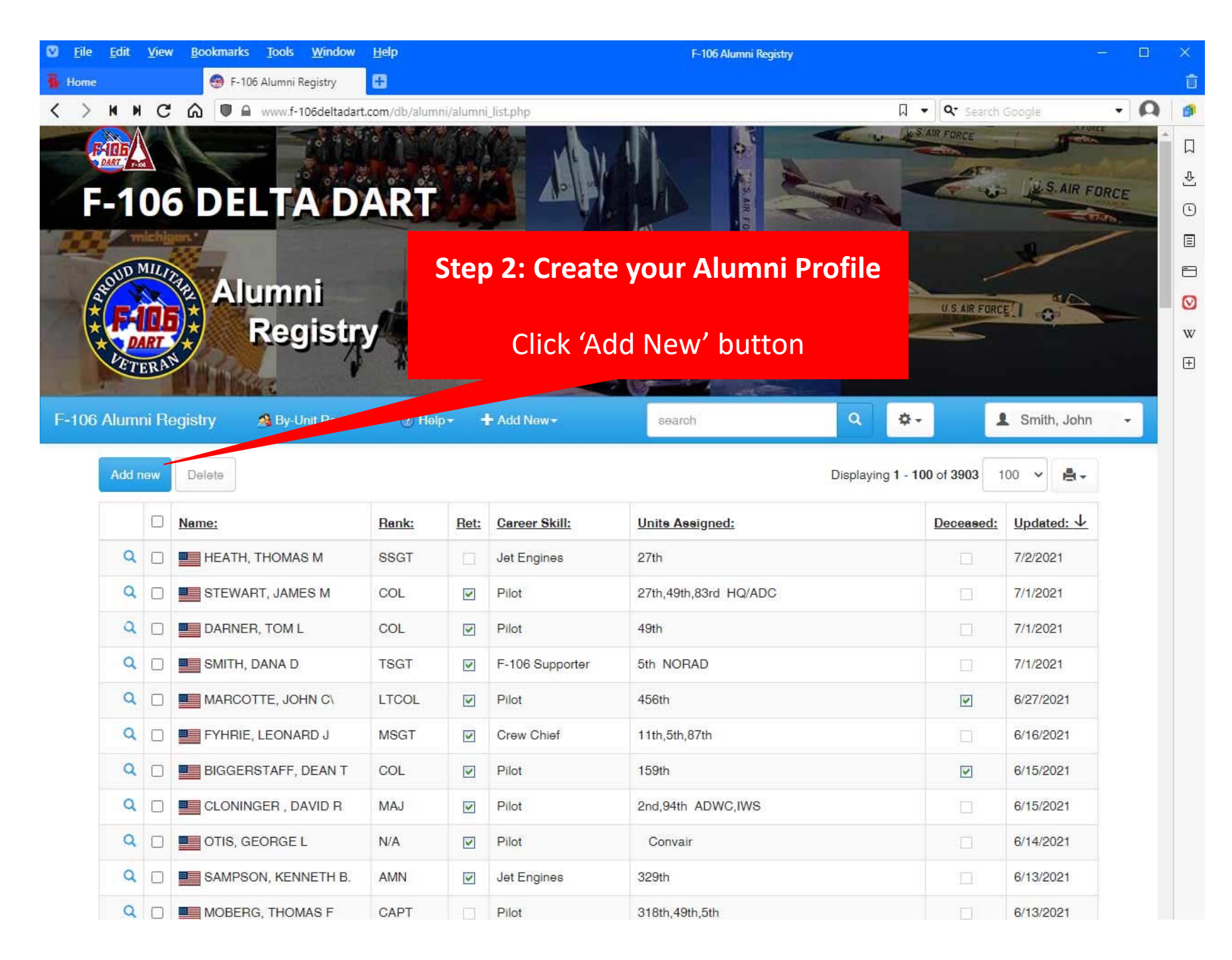

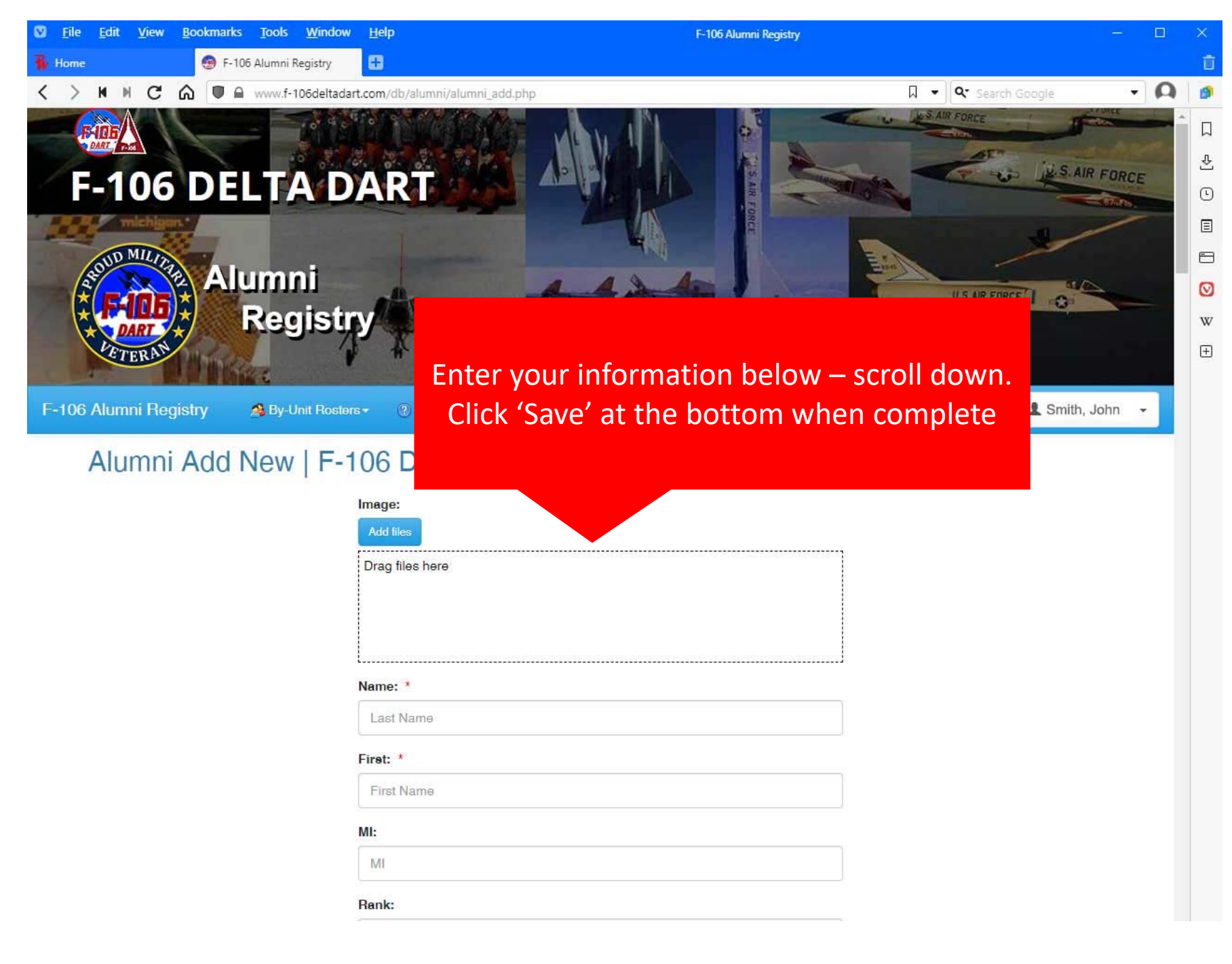

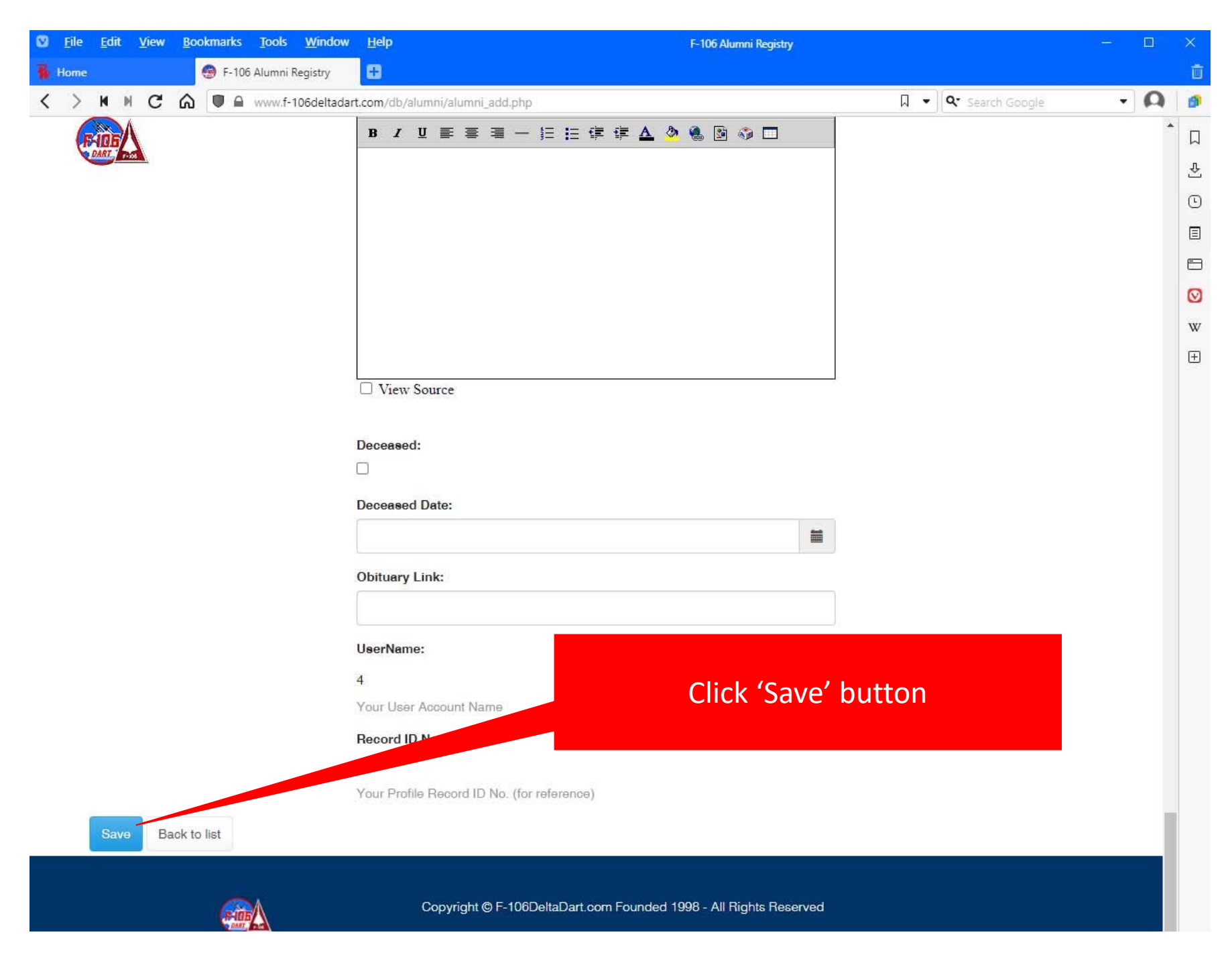

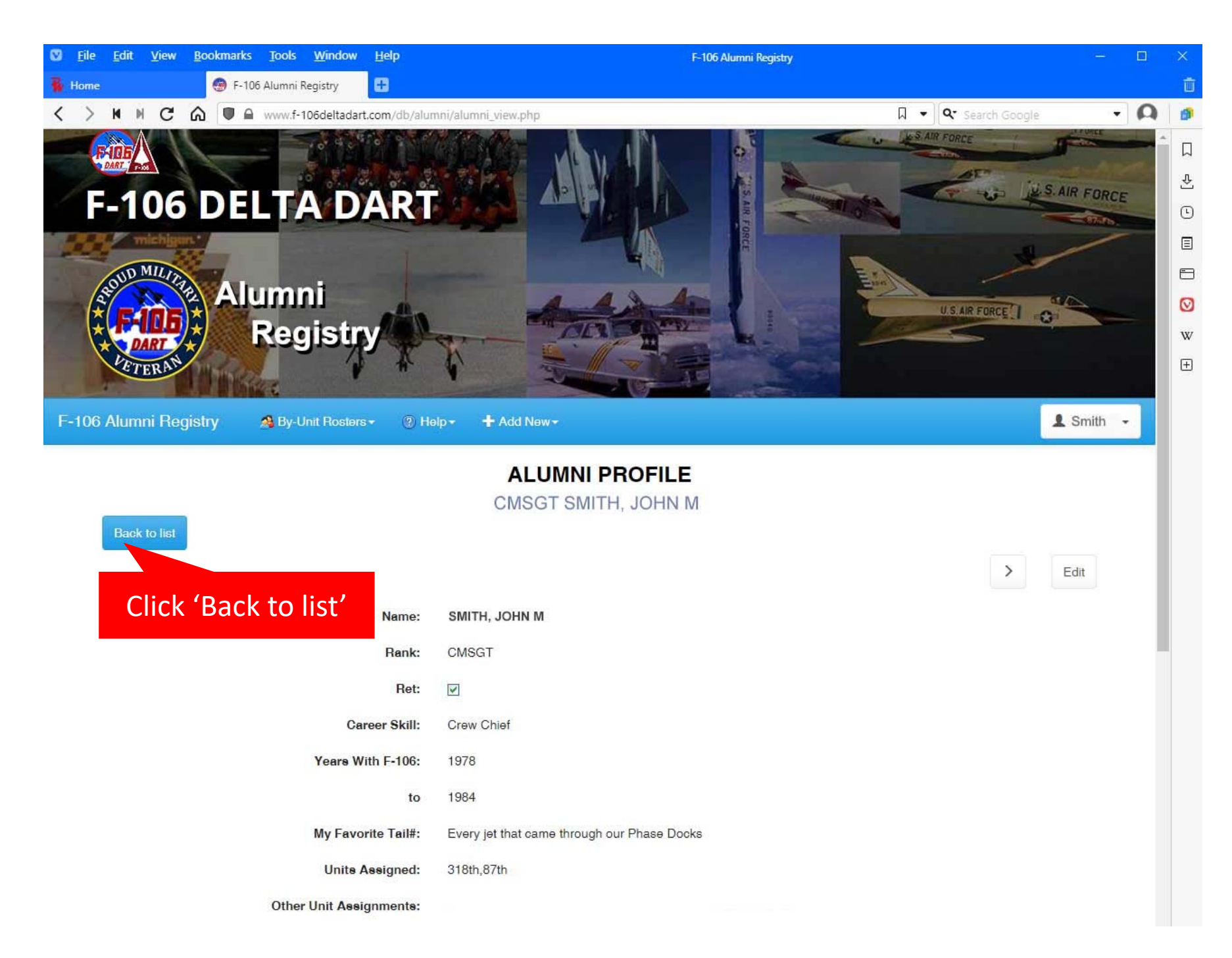

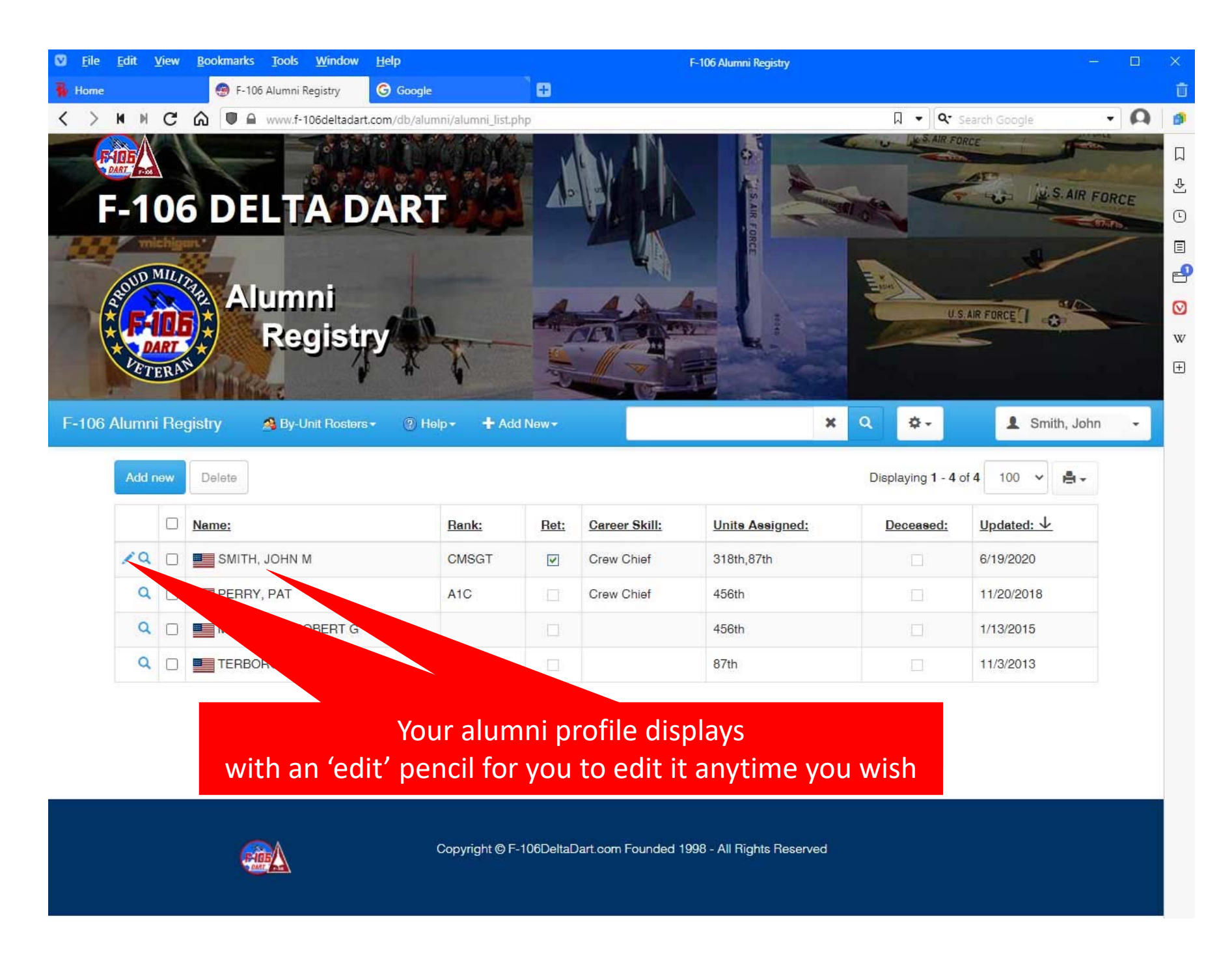